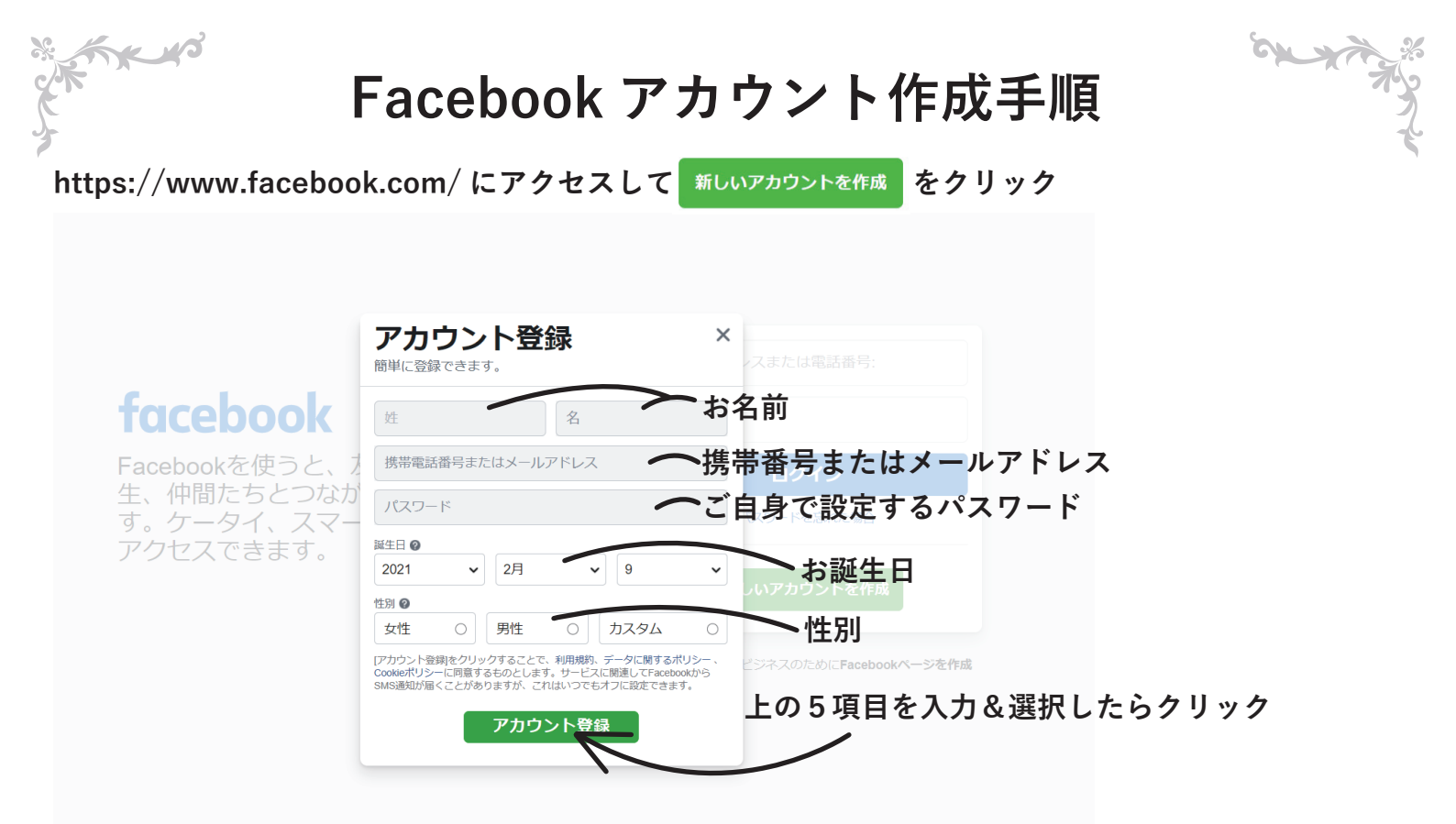

## 先ほど入力した電話番号のメッセージまたはメールアドレスに認証用コード送られてきます。 そちらを入力して下さい。

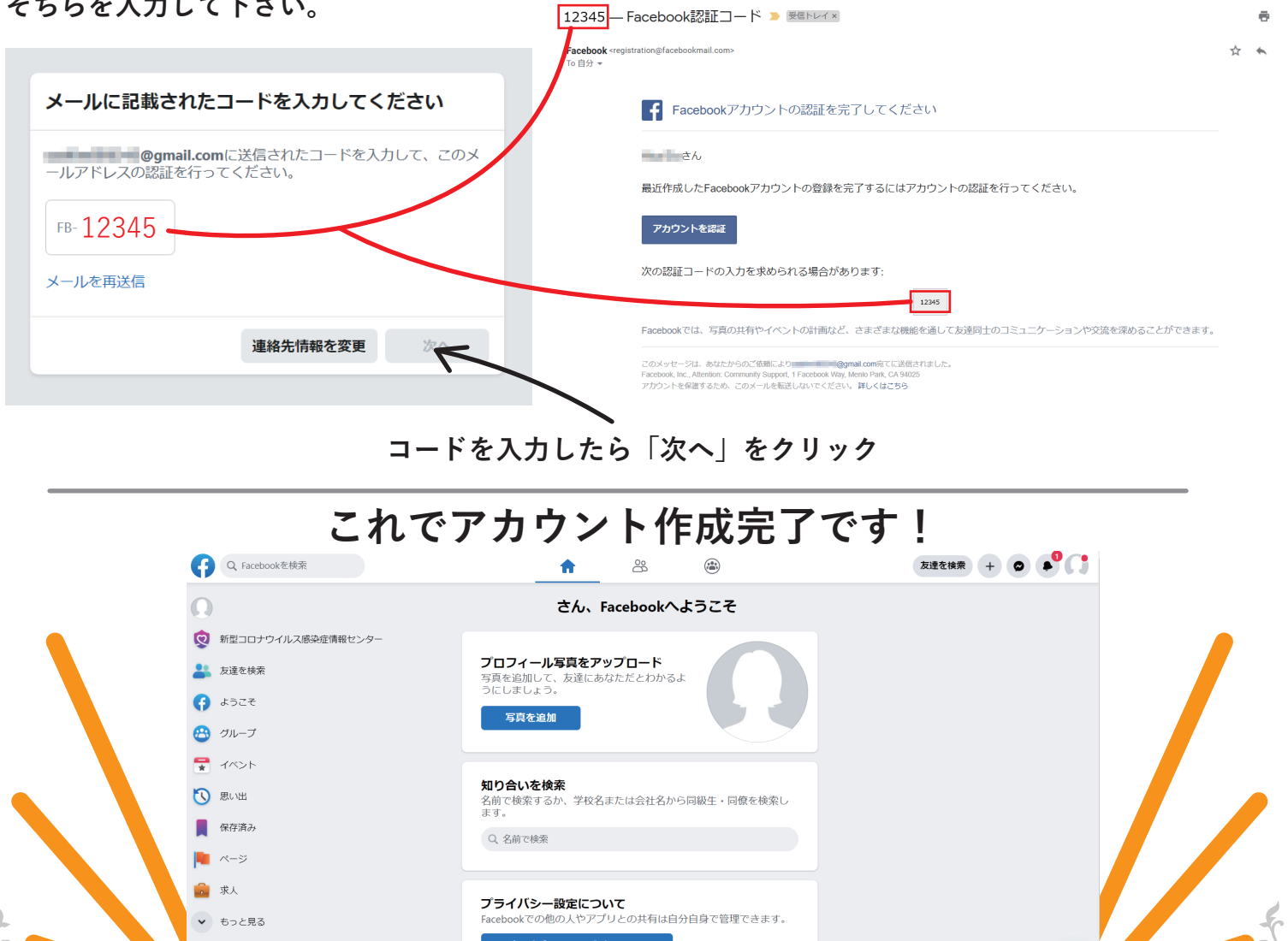

プライバシー設定ガイドを見る

C

プライパシー・利用規約・広告・Ad Choices № · Coc その他 · Facebook © 2021

✔ もっと見る

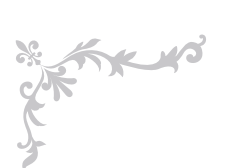

X No

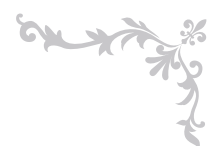

ch Xu

Facebook アカウントそのほか

## よろしければプロフィール写真を設定ください。

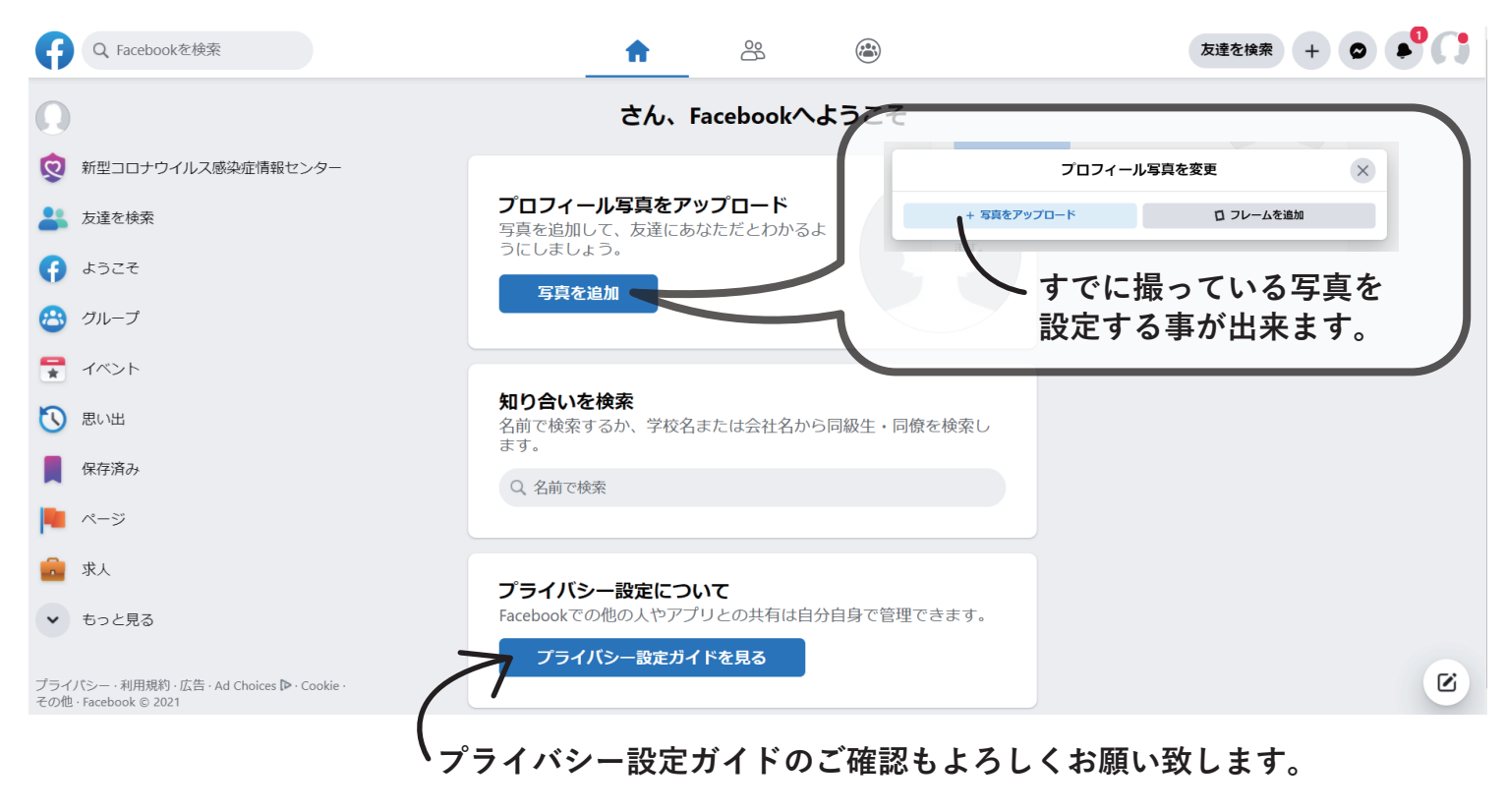

Facebook の操作方法などで不明なことがあればヘルプとサポートよりご確認ください

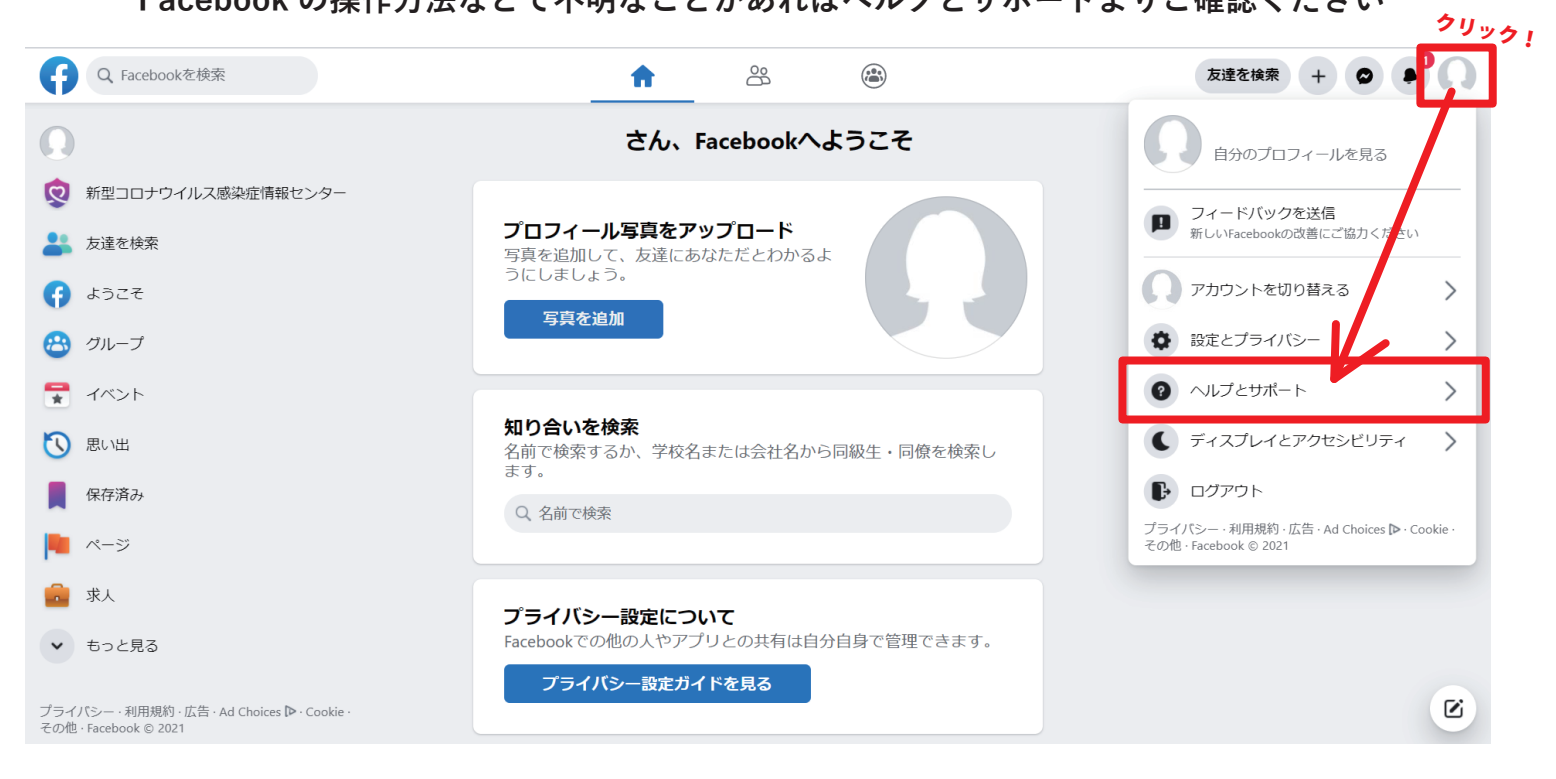

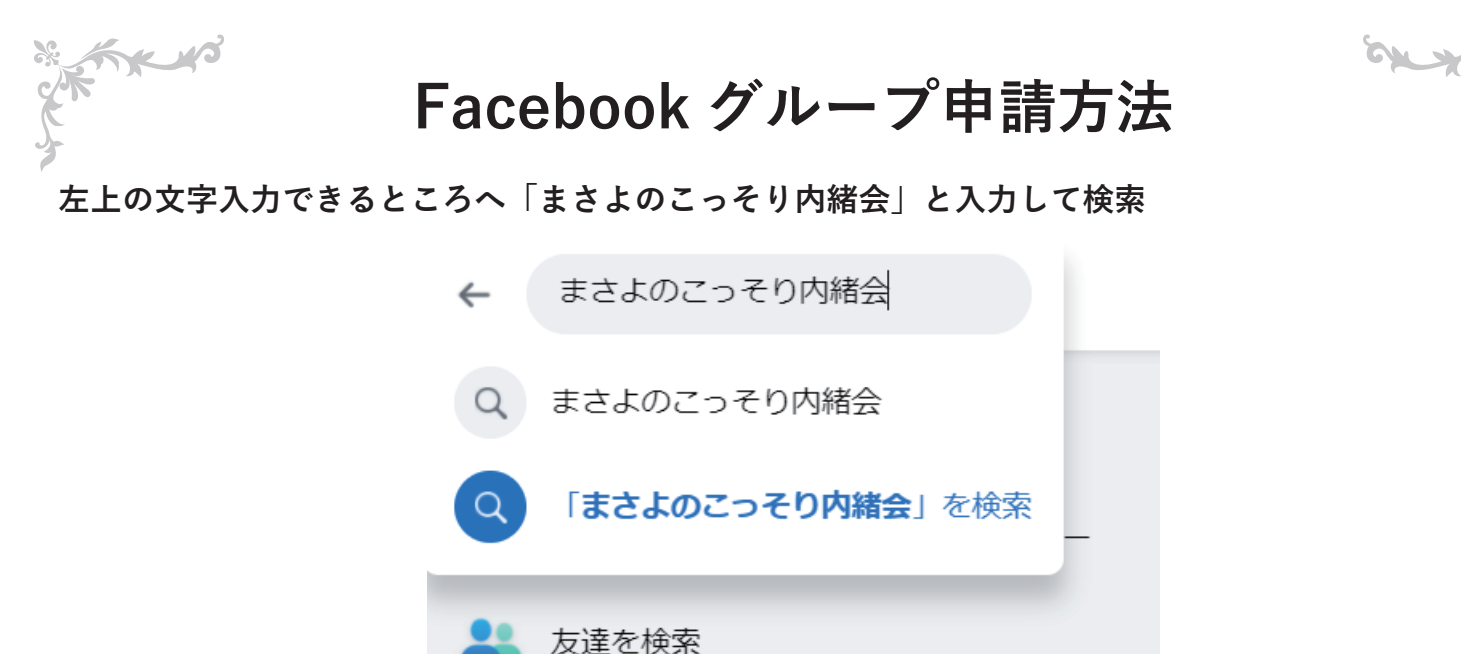

ブラウザの URL 入力欄へ下記 URL 入力で直接アクセスもできます。https://www.facebook.com/groups/1135271633524227/

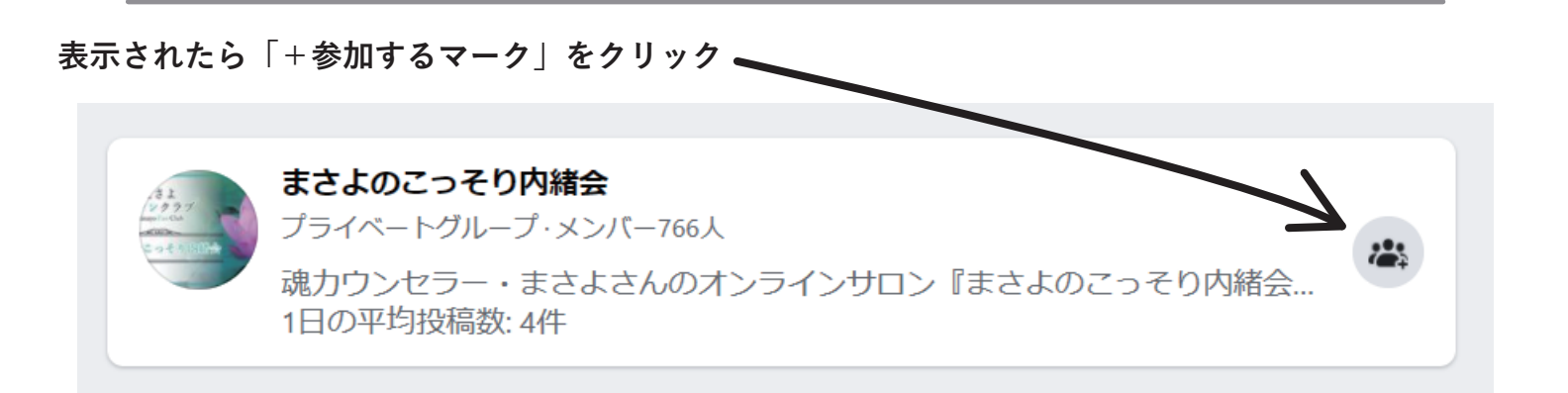

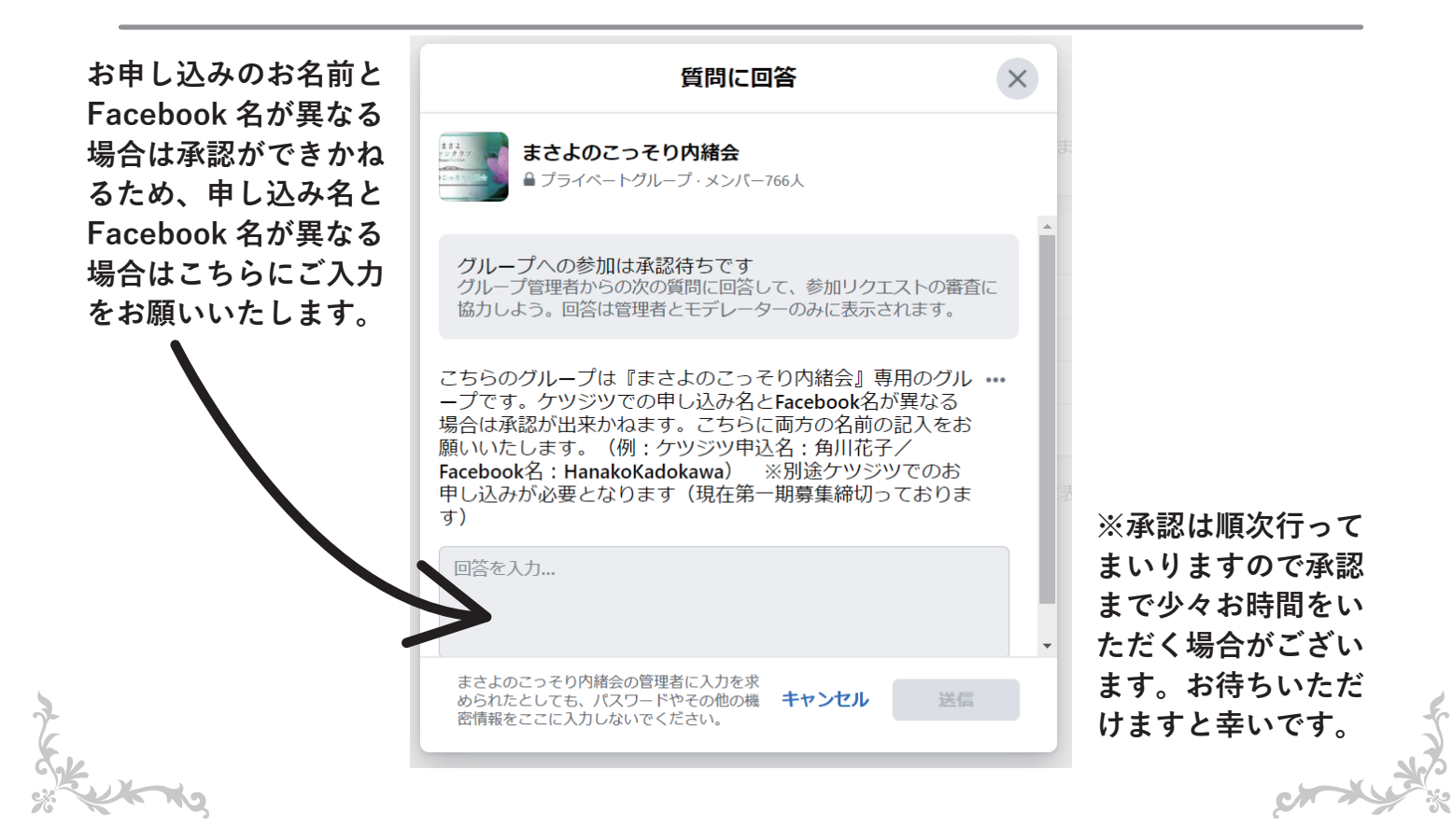